合唱コンクールの参加申し込みをインターネット上で行えるシステムがありますのでご紹介します。 過去の申込データをコピーしての新規申込を行えるため、申込が非常に楽になります。

合唱コンクール WEB 申込システムについて

合唱コンクールの申込は郵送・FAX・メールでの申込書提出の方法がありますが、パソコンが使える方は、WEB 申込システムを是非ご活用ください(もし登録間違い・変更があっても事務局で修正できます)。

| システム名 | 事務支援サービス「繋」 (KEI)                      |  |  |
|-------|----------------------------------------|--|--|
| メリット  | ・毎年変わらない情報を再利用できる(住所、連絡先など)            |  |  |
|       | ・事務局によるプログラム写し間違いが無くなる(FAX 字つぶれなど)     |  |  |
|       | ・合唱団の申込担当者が変わっても申込データを引き継げる            |  |  |
|       | ・申込操作をする方は団内のどなたでも構いません(代表、連絡責任者など問わず) |  |  |
| 備考    | 通常の郵送・FAX・メールによる申し込みも可能(県連事務局で代理入力)    |  |  |

【操作の流れ】

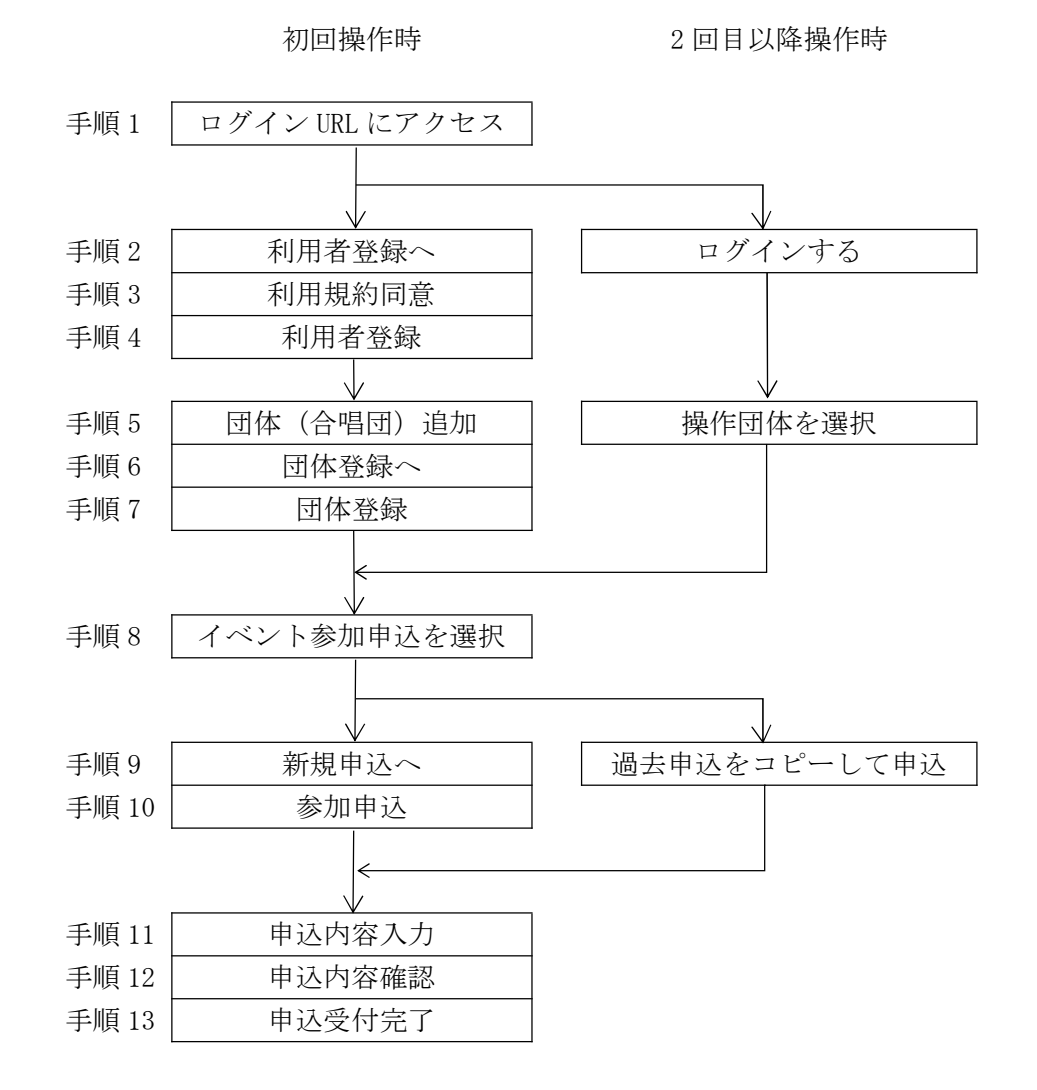

◆手順1 岡山県合唱連盟用 URL にアクセスする

https://www.conch-srv.info/general\_users/sign\_in?identifier=488edc9e5a1e3b53cc81df9bd580c21b ※短縮 URL https://bit.ly/2Ny7BnF

 $\equiv$ 手順2 このサービスでは、会員の加盟・入会や各種大 会への参加申込ができます。 ◆手順2 「ログイン」画面 ・初めての場合、「ログイン ID を登録する」をクリック → 手順3へ ログインIDを登録済みの方 ログインIDとパスワードを入力し、ログイン してください。 ・利用者登録済の場合、ログイン ID とパスワードを入力し、 ヘルプを表示する 「ログインする」ボタンをクリック → 手順5へ 刻 組織 ※パスワードを忘れた場合は「パスワードの再設定」をクリック 岡山県合唱連盟 ある 110 ログインID ◆手順3 ある 半角 パスワード ・「ログイン」画面の次の画面で「利用規約に同意してログイン ID を 登録する レをクリック ードの再設定 ログインID凍結解除メールの送信 ◆手順4 「利用者登録」画面 ・「利用者登録」画面を入力し、「ログイン ID を登録する」をクリック ※「ログイン ID」にはメールアドレスを入力することをお勧めします。 初めてご利用される方 ※「表示名」には操作している方の氏名を入力してください。 会員事務支援サービス(繋)をご利用いただ くには、利用者登録が必要です。 登録後、「対象会員(団体)選択」画面が表示されます。 → 手順5へ また、「登録完了メール」が届きます。 Ⅰ 西山(利用者) ビス (繫) メニュー  $\equiv$ 手順5 ◆手順5 「対象会員(団体)選択」画面 
 1 対象会員の選択・登録
 2 サービスメニューの選択
 ・団体を登録済の場合は対象団体の「操作する」をクリック → 手順8へ 会員基本情報の登録・更新
 各種申請・申込 対象会員選択 ・未登録の場合は「操作する対象の会員(団体)を追加する」をクリック 団体会員 様にする対象の会員(団体)を追加する
 おのの会員(団体)を追加する
 おののののです。 登録団体名 団体ふりがな ABP9 ◆手順6 「対象会員(団体)追加」画面 倉敷男声合唱団 くらしきだんせいがっしょうだん 一般部門 ・各項目を入力し、「操作する対象の会員(団体)を新規登録する」 をクリック 1 西山(岬)用者 ログアウ 手順6 爱サービス(繫) メニュー = 対象会員の選択・登録
 2 サービスメニューの選択 3 会員基本情報の登録・更新 3 各種申請·申込 対象会員追加 检索条件 登録団体名 入力した文字を含む団体名を検索します。 部門 選択してください 会員種別 団体 クリアする ○ 操作する対象の会員(団体)を新規登録する

## ◆手順7 「会員登録」画面

- ・「会員登録」画面を入力し、「登録する」をクリック
- ※「組織」は未入力のままとしてください
- ※「会員番号」は未入力のままとしてください
- ※「会員種別」は"団体"のままとしてください
- ◆手順8 「メインメニュー」
  - ・「イベント参加申込」をクリック
- ◆手順9 「申込一覧」画面

 ・「会員基本情報を使用して参加申込みする」をクリック
 ※前年度以前の申込がある場合、「操作」ボタンから「コピーして別の 大会に申込む」をクリックしてください →数画面挟んで手順11 へ合流

- ◆手順10 「申込可能な催事一覧」画面
  - ・第 XX 回岡山県合唱コンクールの 「会員基本情報を使用して参加申込みする」をクリック
- ◆手順11「申込内容入力」画面
   ・画面を入力し、「確認する」ボタンをクリック
   ※自由曲の「ISBN」などは分かる場合は入力してください。
   分からない場合は"なし"で構いません。
  - ※自由曲2以降が不要な場合、不要な自由曲の枠の右下にある 「追加を取りやめる」をクリックしてください。
- ◆手順12「申込内容確認」画面 ・画面の内容を確認し、「申し込む」をクリック ※申込書のダウンロードは次の画面でも可能です
- ◆手順13 「申込受付完了」画面
  - ・この画面が表示されれば申込完了です。
     ※「申込受付完了メール」が届きます。
     申込内容をいつでも確認出来るよう、
     「申込書をダウンロードする」をクリックしてください。
     ・そのままブラウザを閉じるか、
  - 右上の「ログアウト」をクリックしてください。

| 手順8                                                                 | ま             ま             ま                                                               |
|---------------------------------------------------------------------|---------------------------------------------------------------------------------------------|
| <ul> <li>対象会員の選択・</li> <li>会員基本情報の</li> </ul>                       | 登録 ジャービスメニューの選択<br>登録・更新  ③ 各種申請・申込                                                         |
| メインメ                                                                | <u>_</u>                                                                                    |
| イベント<br>・ 会員基本 (南部<br>上位大会への)の<br>・ 会員基本 (南部<br>中込で使用す:<br>・ 申込内容を) | 参加目記2000年の申込があります)<br>8を使用して参加申込みする<br>和は編章受払た申込の操作からできます。<br>8を確認する<br>3の音を確認できます。<br>経営する |

| 手順11 メニュー 国                                                                                                    |
|----------------------------------------------------------------------------------------------------|
| <ul> <li> 申込内容入力 <ul> <li> 申込内容不認 <ul> <li> 申込内容不認 </li> <li> 申込内容不認 </li> <li> 第71回岡山県合唱コンクール申込内容 </li> <li> 入力 </li> </ul> </li> </ul></li></ul> |
| <ul> <li>注意事項 ※</li> <li>がある項目は必ず入力をお嫌いします。</li> <li>がある項目は必ず半角英数字で入力をお願いします。</li> </ul>                                                           |
| 基本情報                                                                                                    |
| 図4名         (正式名称)         倉敷肉声合唱団                                                                                                    |

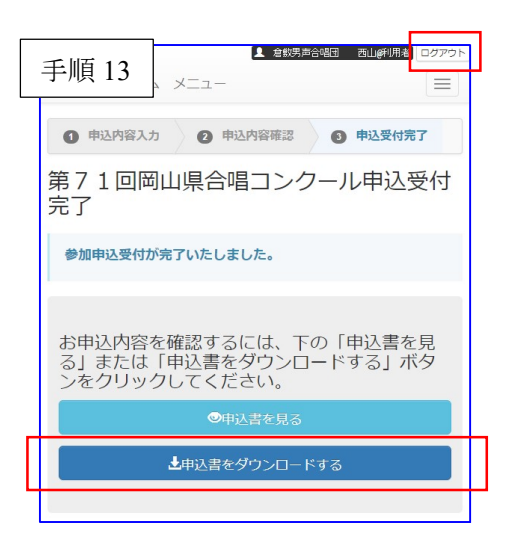

以上